# Baze de date - Lucrare de laborator 1 -

# NOTIUNI INTRODUCTIVE PRIVIND SISTEMELE DE GESTIUNE A BAZELOR DE DATE

#### **1. NOTIUNI TEORETICE**

*O baza de date (database)* este o colectie de date creata si mentinuta computerizat, care permite operatii de inserare, actualizare, stergere si interogare a datelor. Utilizatorii unei baze de date pot accesa datele memorate prin intermediul unui program numit Sistem de Gestiune a Bazei de Date

- SGBD - (*Database Management System* - *DBMS*), care receptioneaza cererile utilizatorilor (pentru operatii de introducere, stergere, modificare sau interogare), le interpreteaza, executa operatiile corespunzatoare si returneaza rezultatul catre utilizatori. Fiecare sistem de gestiune administreaza datele conform unui anumit model de date. Exista mai multe modele de date utilizate în sistemele SGBD: modelul ierarhic, modelul retea, modelul relational, modelul obiect-orientat, modelul obiectrelational. Dintre acestea, în momentul de fata, modelul relational este cel mai larg raspandit, în special în aplicatiile comerciale si acesta va fi studiat în continuare în aceasta lucrare.

#### **1.1 MODELUL RELATIONAL**

În modelul relational o baza de date este compusa dintr-o multime finita de relatii, fiecare relatie reprezentând un tip de entitate sau o asociere dintre doua sau mai multe tipuri (multimi) de entitati. Din aceasta definitie rezulta ca într-o baza de date fiecare relatie este unica (nu exista doua sau mai multe relatii de acelasi fel), dat fiind ca o baza de date este o multime de relatii.

#### **1.1.1 RELATII**

O relatie se defineste prin intermediul atributelor sale. *Atributele* unei relatii sunt atributele tipului de entitate sau de asociere pe care îl reprezinta relatia respectiva. Fiecare atribut al unei relatii are un domeniu de definitie si poate lua o singura valoare (din domeniul sau de definitie) pentru fiecare tuplu, adica atributele au numai valori scalare.

Un domeniu de definitie (*domain*) este o multime cu nume de valori atomice de acelasi tip, având o anumita semnificatie, din care îsi iau valori atributele relatiilor. Denumirea de *valori atomice* înseamna ca aceste valori nu pot fi descompuse din punct de vedere al sistemului de gestiune al bazei de date si reprezinta cea mai mica entitate semantica de date.

Schema relatiei (relation schema), notata R(A1,A2,...Ai,...An), este compusa din numele relatiei (R) si din lista ordonata a atributelor sale A1,A2,...Ai,..An, fiecare atribut Ai definit pe domeniul sau de definitie, D(Ai).

Schema relatiei este folosita pentru a descrie relatia respectiva si se mai numeste si tipul sau intensiunea relatiei. Numarul de atribute ale schemei unei relatii se numeste gradul relatiei.

*O relatie* (relation) R definita de schema R(A1, A2, ..., Ai, ..., An) este o multime de n-tupluri t, fiecare tuplu fiind o lista ordonata de n valori  $t = \langle v1, v2, ..., vi, ..., vn \rangle$ , unde  $1 \le i \le n$  si vi este valoarea atributului Ai, apartinând domeniului sau de definitie D(Ai).

Din aceasta definitie rezulta imediat ca într-o relatie nu exista tupluri duplicat (doua sau mai multe tupluri identice), relatia fiind o multime (în sens matematic) de tupluri. Numarul de tupluri al unei relatii se numeste *cardinalitatea* relatiei.

O relatie se reprezinta printr-un tabel (table) care este compus din urmatoarele parti:

Numele tabelului, care este identic cu numele relatiei pe care o reprezinta.

Un numar de coloane egal cu numarul de atribute ale relatiei, fiecare coloana reprezentând

un atribut.

Capul tabelului, în care se înscriu numele atributelor relatiei, fiecare atribut fiind înscris în coloana corespunzatoare.

O multime de linii, fiecare linie corespunzând unui tuplu (deci unei entitati); în fiecare element al unei linii se înregistreaza valoarea atributului corespunzator coloanei în care se afla elementul respectiv.

Desi în numeroase documentatii se foloseste termenul de *tabel* pentru a desemna *relatia* pe care o reprezinta, cele doua notiuni nu sunt identice: relatia este o notiune abstracta (o multime în sens matematic), în timp ce tabelul este o reprezentare a relatiei.

Sistemele de baze de date relationale utilizeaza ca limbaj de programare limbajul SQL (*Structured Query Language*), pentru care au fost propuse mai multe standarde de catre Organizatia Internationala de Standardizare (*International Standardization Office - ISO*). Majoritatea sistemelor de gestiune a bazelor de date relationale actuale implementeaza versiunea din anul 1992 a standardului pentru limbajul SQL, denumita SQL92 (sau SQL2).

# **1.1.2 CONSTRÂNGERI DE INTEGRITATE**

Relatiile unei baze de date reflecta realitatea modelata si de aceea valorile pe care le contin trebuie sa respecte anumite reguli, care sa corespunda celor din realitate.

*Constrângerile de integritate (integrity constraints)* sunt reguli care se definesc la proiectarea unei bazei de date si care trebuie sa fie respectate de orice stare a acesteia.

Din punct de vedere al locului unde sunt definite, constrângerile pot fi constrângeri intrarelatie si constrângeri inter-relatii. *Constrângerile intra-relatie* sunt reguli care se impun în cadrul unei singure relatii si asigura integritatea datelor acesteia. Ele sunt, la rândul lor, de trei categorii: *constrângeri de domeniu*, *constrângeri de tuplu* si *constrângeri impuse prin dependente de date* (dependente functionale, multivalorice sau de jonctiune).

*Constrângerile inter-relatii* sunt reguli care se impun între doua sau mai multe relatii. Cele mai importante constrângeri inter-relatii sunt constrângerile de *integritarea referentiala*, care se realizeaza prin intermediul *cheilor straine* si asigura asocierea corecta a relatiilor.

Din punct de vedere al modului de definire, constrângerile unei baze date pot fi inerente, implicite si explicite.

*Constrângerile inerente* sunt cele ale modelului de date însusi, care nu trebuie sa fie specificate la definirea relatiilor, dar sunt respectate prin modul în care se construiesc relatiile.

*Constrângerile implicite* sunt cele reprezentate în mod implicit în schemele relatiilor prin intermediul instructiunilor de definire a datelor. Pentru fiecare model de date exista un set de constrângeri implicite care se definesc odata cu definirea schemelor de date ale acestuia. Pentru modelul relational, constrângerile de domeniu, constrângerile de tuplu si constrângerile de integritate referentiala sunt exemple de constrângeri implicite. Constrângerile implicite sunt memorate în baza de date si sistemul de gestiune impune automat respectarea acestora.

*Constrângerile explicite* sunt constrângeri suplimentare pe care trebuie sa le respecte relatiile unei baze de date si care nu sunt impuse automat de sistemul SGBD, ci prin proceduri speciale. Ca exemple de constrângeri explicite sunt unele dependentele de date (care vor fi studiate în Capitolul 5).

**Constrângerile de domeniu** sunt conditii impuse valorilor atributelor, astfel încât acestea sa corespunda semnificatiei pe care o au în realitatea modelata. Dat fiind ca, în reprezentarea unei relatiei printr-un tabel, valorile atributelor sunt reprezentate pe coloane, constrângerile de domeniu se mai numesc si constrângeri de coloana. Dintre constrângerile de domeniu, constrângerea NOT NULL si constrângerea de valoare implicita (DEFAULT) sunt constrângeri cu caracter mai general, care se pot aplica oricarui atribut; *constrângerea de verificare* (CHECK) se poate aplica unor anumite atribute, în functie de semnificatia acestora.

**Constrângerile de tuplu: cheia primara si chei secundare.** O relatie este definita ca o *multime* de tupluri, deci tuplurile unei relatii trebuie sa fie distincte. Aceasta înseamna ca într-o

relatie nu pot exista doua (sau mai multe) tupluri care sa contina aceeasi combinatie de valori ale tuturor atributelor. De obicei, într-o schema de relatie exista o submultime de atribute SK cu proprietatea ca, în orice stare s-ar afla relatia, nu exista doua tupluri distincte ale relatiei care sa aiba aceeasi combinatie de valori ale atributelor submultimii respective.

*O supercheie (superkey)* a unei relatii este o submultime (SK) de atribute ale relatiei care prezinta proprietatea de unicitate, adica orice combinatie de valori ale atributelor supercheii este unica pentru orice stare a relatiei.

Acest lucru înseamna ca, daca se cunoaste combinatia de valori ale atributelor supercheii (valoarea supercheii), atunci acel tuplu poate fi identificat în mod unic. Orice relatie are cel putin o supercheie: multimea tuturor atributelor sale. Un concept mai util în dezvoltarea bazelor de date îl reprezinta conceptul de cheie candidata (sau, mai simplu, cheie).

O cheie candidata (candidate key) este o supercheie ireductibila (minimala).

Conform definitiei de mai sus, o cheie candidata CK trebuie sa prezinte proprietatea de unicitate (nu exista doua tupluri diferite ale relatiei care sa contina aceeasi combinatie de valori ale atributelor cheii CK) si proprietatea de ireductibilitate (nu exista nici o submultime proprie, nevida a cheii CK care sa aiba proprietatea de unicitate).

O cheie candidata poate sa fie *simpla* (alcatuita dintr-un singur atribut), sau *compusa* (alcatuita din mai multe atribute).

Atunci când exista mai multe chei candidate, una dintre ele se alege ca si *cheie primara,* celelalte chei candidate fiind numite chei secundare, alternative sau unice.

O cheie primara (primary key) este o cheie candidata careia proiectantul îi confera un rol special de accesare si identificare a tuplurilor relatiei. În plus, se impune ca atributelor cheii primare sa nu admita valori de NULL sa nu fie modificate prin operatii de actualizare a datelor.

*O* cheie secundara (alternativa, unica) (secondary, alternate, unique key) este o cheie candidata care nu a fost desemnata de proiectant ca si cheie primara.

Cheile secundare admit valori NULL pentru unele din atributele lor daca se respecta conditia de unicitate a valorilor.

O cheie primara compusa din atributele existente ale tipului de entitate se numeste *cheie naturala*. În general, cheile naturale sunt compuse din mai multe atribute (ceea ce produce scaderea eficientei operatiilor relationale) si de cele mai multe ori se folosesc *chei artificiale*. O cheie primara artificiala este un atribut care se adauga în schema relatiei pentru identificarea unica a tuplurilor. De exemplu, în relatia ANGAJATI se adauga atributul IdAngajat, ca numar de identificare al fiecarui angajat al institutiei:

ANGAJATI (IdAngajat, Nume, Prenume, DataNasterii, Adresa, Salariu)

Acest atribut este o cheie artificiala a relatiei si poate identifica în mod unic un tuplu, deoarece (prin conventie) nu se atribuie acelasi numar de identificare la mai mult de un angajat.

**Constrângeri între relatii: cheia straina.** *O cheie straina (foreign key) este o multime de atribute* FK *ale unei relatiei* R1 *care refera relatia* R2 *si satisface urmatoarele conditii: (a) atributele cheii straine* FK *sunt definite pe domenii compatibile cu cele ale atributelor unei cheii candidate* CK *a relatiei* R2 *si (b) combinatia de valori ale atributelor* FK *într-un tuplu din relatia* R1, *fie este identica cu combinatia de valori ale atributelor* CK *a unui tuplu oarecare din starea curenta a relatiei* R2, *fie ia valoarea* NULL. Cheia straina realizeaza asocierea N:1 între relatiile R1 si R2 (ceea ce este echivalent cu asocierea 1:N între relatiile R2 si R1) si reprezinta o constrângere între doua relatii, numita *constrângere referentiala*. Relatia care contine cheia straina se numeste *relatia care refera* (R1 în definitia de mai sus), iar relatia care contine cheia candidata se numeste *relatia referita* (R2 în definitia de mai sus).

*Integritatea referentiala (referential integrity )* este proprietatea bazei de date care garanteaza ca oricare valoare a unei chei straine se regaseste printre valorile cheii candidate corespunzatoare din relatia referita, sau cheia straina are valoarea NULL (daca atributele acesteia nu sunt supuse constrângerii NOT NULL).

Majoritatea sistemelor SGBD implementeaza constrângerea de mentinere a integritatii

referentiale în mod implicit, refuzând modificari ale datelor (introducere, stergere, actualizare) care ar putea viola integritatea referentiala. Daca sistemul nu asigura aceasta functionalitate, ea trebuie implementata în programele de aplicatii.

**Un index al unei relatii** (index) este o structura auxiliara memorata în baza de date care permite accesul rapid la înregistrarile (tuplurile) relatiilor prin ordonarea acestora.

La definirea unei relatii se stabilesc doua categorii de indecsi: indexul primar al relatiei, care determina localizarea tuplurilor în fisierele bazei de date, si zero, unul sau mai multe indexuri secundare, care nu modifica localizarea tuplurilor, dar sunt folosite pentru ordonarea si regasirea tuplurilor dupa un criteriu dat. *Indexul primar (primary index)* se defineste pe unul sau mai multe atribute ale relatiei si reprezinta cheia (eticheta) dupa care ordoneaza tuplurile relatiei, folosind structuri de ordonare (arbori, tabele de dispersie, etc.). Indexul primar determina adresa de memorare a înregistrarilor (tuplurilor) în fisierele bazei de date. *Un index* secundar pe un atribut A al unei relatii (*secondary index*) este o structura care contine o multime de perechi (v, L) ordonate dupa v; fiecare pereche corespunde unui tuplu al relatiei, v este valoarea atributului A, iar L este adresa tuplului respectiv în structura indexului primar al relatiei.

Fiecare SGBD prevede anumite modalitati de reprezentare si de creare a indecsilor si de aceea aceasta parte a proiectarii unei baze de date depinde de sistemul folosit.

## **1.1.3 SECURITATEA SI PROTECTIA BAZELOR DE DATE**

O descriere completa a problemelor de securitate în cadrul sistemelor de calcul si a bazelor de date este în afara scopului acestui îndrumar, dar exista numeroase alte carti dedicate acestor probleme, care pot fi consultate de cititorii interesati. Însa, exista câteva aspecte fundamentale privind protectia si securitatea bazelor de date care trebuie sa fie cunoscute de orice proiectant sau programator de baze de date si acestea vor fi prezentate pe scurt în continuare.

Cu problemele de protectie si securitate este responsabil administratorul bazei de date, care are un cont privilegiat în sistemul de gestiune (numit în general cont de sistem *-system account*) care prevede capabilitati foarte puternice, pe care alte conturi sau utilizatori nu le au. Prin intermediul contului de sistem administratorul bazei de date poate efectua mai multe operatii: crearea conturilor, acordarea sau retragere privilegiilor, etc.

Orice persoana care doreste sa se conecteze (*log in*) la o baza de date trebuie sa detina un cont (*account, user*) si o parola (*password*). Sistemul de gestiune verifica contul si parola si *autentifica* acel utilizator, daca acestea sunt corecte. Programele de aplicatii sunt considerate de asemenea utilizatori si se conecteaza pe un anumit cont si trebuie sa furnizeze parola acestuia.

Conectarea unui utilizator al unei baze de date (printr-un cont si o parola) nu este suficienta pentru ca acel utilizator sa beneficieze de toate functionalitatile oferite de SGBD, ci el poate beneficianumai de acelea pentru care a primit drepturi (autorizari). În cele mai multe sisteme SGBD exista doua niveluri de autorizare: nivelul contului si nivelul relatiilor si fiecarei relatii i se asigneaza un cont proprietar (*owner account*), care este, în general, contul care a fost folosit atunci când a fost creata relatia respectiva.

În limbajul SQL2 (care va fi prezentat în capitolul urmator) sunt prevazute instructiuni de acordare (GRANT) si de revocare (REVOKE) a drepturilor de acces ale utilizatorilor (conturi) la diferite obiecte ale bazei de date. Câteva exemple de astfel de instructiuni vor fi date în sectiunile urmatoare.În plus, în sistemele SGBD performante, pot exista numeroase alte posibilitati de organizare a drepturilor utilizatorilor (grupuri, roluri, etc.). Controlul acestor drepturi face parte din activitatea de administrare a bazei de date, care reprezinta în sine un domeniu foarte vast, în care activeaza numerosi specialisti (administratori de baze de date).

#### 2. INSTALAREA SI PORNIREA SISTEMULUI DE GESTIUNE A BAZELOR DE DATE

Dintre sistemele de gestiune a bazelor de date relationale existente la ora actuala vom studia Microsoft SQL Server, in laborator fiind instalata varianta Microsoft SQL Server 2005 Express Edition.

#### 2.1 SISTEMUL DE GESTIUNE SQL SERVER

O versiune de test a sistemului SQL Server se poate obtine de la firma Microsoft (www.microsoft.com) si poate fi instalata sub sistemele de operare Windows (NT/2000/XP) si utilizata pentru a testa diferitele aspecte de lucru cu bazele de date relationale.

Un server SQL gestioneaza mai multe baze de date, care pot fi accesate partajat de mai multi utilizatori aflati în retea.

Instalarea serverului SQL Server 2005 (*Server and Client Tools*) se face pe o singura statie din retea, iar pe celelalte statii se instaleaza programele client. La instalare trebuie sa fie selectat modul de autentificare *Mixed* (Windows and SQL Server).

Trebuie retinut faptul ca dupa instalarea serverului SQL Server 2005 trebuie verificata vulnerabilitatea la virusul SQL Worm (folosind, de exemplu, programul *FixSQLex* de la *Symantec*). Eliminarea acestei vulnerabilitati (daca exista) se face fie instalând SQL Server Service Pack 3, fie instalând un pachet de actualizare de la Microsoft (*SQL\_MSDE\_CriticalUpdate\_ENU.msi*). Daca la o noua rulare a programului *FixSQLex* înca se mai raporteaza vulnerabilitate, aceasta este cel mai probabil provocata de faptul ca biblioteca vulnerabila (*ssnetlib.dll*) a fost salvata (în directorul.. \*SQL Server\80\Tools\Binn\backup\data\_corectiei\*) înainte de a fi înlocuita cu o versiune sigura în cursul instalarii pachetelor de actualizare. Se poate sterge acest fisier si se testeaza din nou vulnerabilitatea.

Dupa instalarea serverului SQL Server, utilizatorul are la dispozitie mai multe facilitati de creare, administrare si lucru cu bazele de date, precum si câteva exemple de baze de date preinstalate (*pubs*, *Nortwind*), care pot fi folosite pentru studiu.

Pornirea si oprirea serverului se face folosind programul *Service Manager* (selectând *Start - >Programs->Microsoft SQL Server 2005->Service Manager*), care permite selectarea unui server din retea (daca sunt mai multe servere instalate), oprirea serverului, introducerea unei pauze de functionare, sau continuarea functionarii dupa o pauza.

Exista mai multe programe utilitare (instrumente) care permit administrarea sistemului si executarea diferitelor operatii: crearea unor noi baze de date, crearea tabelelor si a altor obiecte (triggere, indecsi, vederi), crearea utilizatorilor, salvarea si refacerea bazelor de date, etc. Dintre aceste programe, unele pot fi executate la nivel de linie de comanda (*osql*, *isql*), iar altele prezinta interfata grafica si sunt mai usor de folosit (*SQL Server Enterprise Manager, SQL Query Analizer*).

#### 2.1.1 Utilizarea programului Enterprise Manager

Programul utilitar *Enterprise Manager* se lanseaza selectând *Start->Programs->Microsoft SQL Server->Enterprise Manager*. Acest program este foarte puternic si permite atât administrarea sistemului (crearea utilizatorilor, refacerea bazelor de date, etc.) cât si proiectarea bazelor de date (crearea bazelor de date si a tabelelor, asocierea între tabele, etc.). În continuare vor fi prezentate numai notiunile strict necesare pentru a începe lucrul cu SQL Server, restul informatiilor sunt destul de usor de gasit în manualul *Books Online* al sistemului SQL Server.

Lansarea programului Enterprise Manager se poate face atât de pe statia pe care a fost instalat serverul, cât si de pe orice statie pe care s-a instalat un client.

Pentru statia serverului se poate înregistra serverul local (al carui nume este, de regula, numele calculatorului pe care este instalat, de exemplu Server125a, în laborator) pentru contul (*login*) de administrare (*sa*), creeat implicit la instalare. Acest cont are toate drepturile, atât la nivelul sistemului (adminstrare, securitate, etc) cât si la nivelul fiecarei baze de date. De regula, noii utilizatori se creeaza din contul *sa* si acestora li se acorda mai putine drepturi, atâtea câte sunt necesare pentru ca sa realizeze sarcinile dorite, fara sa afecteze administrarea sistemului de

gestiune, care trebuie sa ramâna numai în atributiile administratorului (contul sa).

În panoul din stânga al ferestrei *Enterprise Manager*, elementul *Console Root* reprezinta radacina unui arbore care contine în primul nivel toate instalarile SQL Server disponibile în reteaua respectiva, organizate în mai multe grupuri de servere. Initial în grupul implicit *SQL Server Group* nu exista nici un server înregistrat si înregistrarea se face cu comanda *New SQL Server Registration* selectata din meniul de context care se deschide la apasarea butonului dreapta al mouse-ului atunci când este selectat directorul *SQL Server Group*.

Dupa înregistrare, se poate rula Enterprise Manager cu conectare pe contul sa în mod de autentificare Windows. În acest mod este bine sa fie stabilita (sau modificata) parola contului sa si sa fie editata înregistrarea serverului cu comanda *Edit SQL Server Registratuion Properties* din meniul de context care se deschide la apasarea butonului dreapta al mouse-ului atunci când este selectat numle instantei serverului (în laborator, *Server125a*). În fereastra care se deschide (cu titlul *Registered SQL Server Properies*) se selecteaza optiunile *Use SQL Server Authentication* si *Always propmt for login name and password*.

Din contul *sa* se creeaza conturile de conectare *login* cu comanda *New Login* din meniul de context care se deschide la apasarea butonului dreapta al mouse-ului aunci când este selectat subdirectorul *Logins* din directorul *Security*. În laborator aceste conturi sunt denumite *user1*, *user2*, ...etc. Fiecare cont utilizator are setat rolul de sistem *Database Creators* (care se seteaza în pagina *Server Roles* a ferestrei care se deschide la crearea unui nou cont) si dreptul *public* asupra bazei de date *Northwind* (care se seteaza în pagina *Database Access*).

Pe orice statie pe care este instalat un client SQL, se poate lansa programul *Enterprise Manager*, si prima operatie care trebuie sa fie facuta este înregistrarea serverul dorit din retea. În cursul înregistrarii (cu comanda *New SQL Server Registration* din meniul de context) se aleg optiunile *SQL Server Authentication* si *Always prompt for user name and password*. Dupa aceasta se poate face conectarea pe contul propriu (*login*) si parola acestuia, cont care trebuie sa fi fost creeat mai înainte pe server.

Fereastra principala a programului *SQL Server Enterprise Manager* contine un meniu, o bara de instrumente si doua panouri. În panoul din stânga se afiseaza numele serverului, împreuna cu sapte subdirectoare ale acestuia, iar în panoul din dreapta al ferestrei sunt prezentate informatii privind directorul selectat. Dintre directoarele afisate, cele mai utile sunt directorul *Databases*, care contine bazele de date gestionate de serverul respectiv, si directorul *Security*, care permite administrarea utilizatorilor si a drepturilor de acces la bazele de date.

*În directorul Databases* se afla mai multe directoare care contin bazele de date ale sistemului (care reprezinta catalogul sistemului de gestiune: Master, Model, Msdb), bazele de date preinstalate ca exemple (Northwind, pubs) si toate bazele de date create de utilizatori.

În fiecare baza de date sunt memorate mai multe categorii de obiecte: diagrame referentiale (*Diagrams*), tabele (*Tables*), vederi (*Views*), proceduri stocate (*Stored Procedures*), utilizatorii care au acces la baza de date reaspectiva (*Users*), roluri (grupari de privilegii) (*Roles*) si altele.

Din fiecare categorie de obiecte se poate selecta unul dintre acestea pentru a fi accesat, editat sau executat (în functie de obiect si de dreptuile utilizatrorului) si se pot crea obiecte noi cu comanda New, care se poate actiona din bara de instrumente sau dintr-un meniu de context (care se obtine prin apasarea butonului dreapta al mouse-ului atunci când este selectat un obiect din acea categorie).

*În directorul Security* se pot inspecta si modifica conturile de conectare (*logins*) si rolurile definite pentru serverul SQL la care s-a realizat conexiunea.

Lista tuturor conturilor de conectare existente (*logins*) se afiseaza în panoul din dreapta atunci când se selecteaza optiunea *Logins* în arborele de selectie si pentru fiecare cont se poate selecta o optiune din cele existente în meniul contextual. La optiunea *Properties* se pot inspecta si modifica diferite proprietati ale contului respectiv (parola, baza de date implicita la deschidere, rolul contului în sistemul SQL server,etc.). Fiecarui cont de conectare i se pot atribui unul sau mai multe roluri în sistemul de gestiune: System Administrators, care permite orice operatii în sistemul SQL Server, *Security Administrators*, care permite administrarea utilizatorilor, *Database*  Creators, care permite creareade noi baze de date etc.

Pentru ca un cont de conectare sa poata accesa o baza de date, trebuie sa se i se acorde drepturi asupra acelei baze de date (*public*, *db\_owner*, etc.). Atunci când se acorda drepturile, se creaza un utilizator (*user*) al acelei baze de date corespunzator contului respectiv si acest utilizator are drepturile setate.

Contul de conectare *sa* (*System Administrator*) are o comportare speciala. El este creat automat la instalarea serverului SQL cu rolul de administrator de sistem si primeste drepturi de acces la orice baza de date existenta sau nou creata, atribuindu-i-se rolul *public* si rolul de proprietar (*dbo\_owner*) al bazei de date.

Pentru fiecare baza de date sistemul creeaza automat un tip de utilizator special (*dbo*) care are drepturi de proprietate asupra bazei de date respective. Acest utilizator este atribuit contului de conectare în momentul creerii bazei de date precum si oricarui utilizator al baze de date corespunzator unui cont de conectare cu rol de *System Administrators*.

Pentru lucrul în siguranta cu SQL server se recomanda crearea unor conturi care sa aiba toate drepturile asupra baze lor de date proprii, si numai drepturi de citire (dreptul *public*) asupra bazelor de date preinstalate.

Dupa conectarea unui utilizator cu rolul *Database Creators*, acesta poate sa creeze una sau mai multe baze de datem asupra carora are drept de detinator (dbo). Pentru conturile *user1*, *user2*, ... s-au creat deja bazele de date proprii , carora li s-au dat acelasi nume cu al contului (*user1*, *user2* etc).

Conectarea pe un cont care nu are drepturi de administrare ofera drepturi limitate de acces la obiectele bazei de date. Utilizaorul poate sa deschida fereastra de proprietati ale contului propriu (cu comanda *Properties* din meniul de context) si poate sa modifice baza de date implicita. De asemenea, se pot vedea tabelele, functiile etc ale bazei de date *Northwind*, la care are accees, dar nu le poatemodifica. În baza de date proprie utilizatorul are toate drepturile (creare, modifcare si stergere tabele, creare proceduri, etc.). Dupa crearea bazei de date proprii, este recomandabil ca sa se setezee aceasta baza de date ca baza de date implicita a contului respectiv (prin comanda *Properties* în meniul de contex al contului). De asemenea se poate anula (din conul *sa*) rolul *Database* Creators al contului.

În general, atunci când se modifica elementele unui director (*Databases, Logins*, etc), ele vor fi actualizate în panoul din *Enterprise Manager* numai daca se da comanda *Refresh* (din meniul de context corespunzator).

Pentru acomodarea cu sistemul SQL Server se selecteaza baza de date preinstalata *Northwind* si se inspecteaza tabelul Employees (prin comanda dublu clic atunci când este selectat tabelul respectiv sau prin selectarea optiunii *Properties* din meniul de context). La aceasta comanda se deschide o ferestra în care pentru fiecare atribut al relatiei (tabelului) sunt afisate numele, tipul de date, valoarea implicita, marcajul de cheie primara, etc. (Fig. 1.1).

|              | IN         | lame Employ                                                              | 296                                                                                                    |                     | P∍rmi                | issions   |  |  |  |
|--------------|------------|--------------------------------------------------------------------------|----------------------------------------------------------------------------------------------------|---------------------|----------------------|-----------|--|--|--|
| Owne         | r:         | dbo                                                                      | dbo<br>06.08.2000 01:34:04<br>PRIMARY<br>9                                                                     |                     |                      |           |  |  |  |
| Create       | e date     | : 06.08.2                                                                |                                                                                                    |                     |                      |           |  |  |  |
| Filegr       | oup:       | PRIMA                                                                    |                                                                                                    |                     |                      |           |  |  |  |
| Rows         |            | 9                                                                        |                                                                                                    |                     |                      |           |  |  |  |
| Colum<br>Key | nne:<br>ID | Name                                                                     | Data Type                                                                                                    | Size(               | Nulls                | Default 🔺 |  |  |  |
| Colum<br>Key |            | EmployeeID                                                               | int                                                                                                    | 4                   |                      |           |  |  |  |
|              |            |                                                                          | and a second second second second second second second second second second second second second second second | 20                  |                      |           |  |  |  |
|              |            | LastName                                                                 | nvarchar                                                                                                    | 20                  | 1.1                  |           |  |  |  |
|              |            | LastName<br>FirstName                                                    | nvarchar<br>nvarchar                                                                                           | 10                  |                      |           |  |  |  |
|              |            | LastName<br>FirstName<br>Tite                                            | nvarchar<br>nvarchar<br>nvarchar                                                                               | 10<br>30            |                      | -         |  |  |  |
|              |            | LastName<br>FirstNamo<br>Tite<br>TiteOfCourtesy                          | nvarchar<br>nvarchar<br>nvarchar<br>nvarchar                                                                   | 10<br>30<br>25      |                      | _         |  |  |  |
|              |            | LastName<br>FirstNamo<br>Tite<br>TiteOfCourtesy<br>Bir:hDate             | nvarchar<br>nvarchar<br>nvarchar<br>nvarchar<br>datetime                                                       | 10<br>30<br>25<br>8 | K K K 🗆              |           |  |  |  |
|              |            | LastName<br>FirstNamo<br>Tite<br>TiteOfCourtesy<br>Bir:hDate<br>HireDate | nvarchar<br>nvarchar<br>nvarchar<br>nvarchar<br>datetime<br>datetime                                           | 10<br>30<br>25<br>8 | <b>BBBBBBBBBBBBB</b> | -         |  |  |  |

Un tabel se poate deschide si în alte moduri: modul de proiectare (prin selectia optiunii *Design Table* din meniul de context) sau modul *Open* care afiseaza continutul tabelului, daca utilizatorul are drepturi suficinte.

În *Enterprise Manager* proiectarea tabelelor, ca si a altor obiecte ale bazei de date, se poate realiza vizual, cele mai multe valori putând fi introduse prin selectarea unei optiuni din valorile valide oferite pentru fiecare tip de introducere, ceea ce face ca proiectarea sa fie deosebit de usoara.

#### 2.1.2 Utilizarea programului OSQL

Utilitarul *osql* permite conectarea la serverul SQL pentru executarea instructiunilor Transact SQL (extensia procedurala a limbajului SQL pentru sistemul SQL Server), a fisierelor de scripturi (fisiere care contin comenzi în limbajul Transact SQL) si a procedurilor stocate. Sintaxa simplificata de lansare a utilitarului *osql* pentru conectarea utilizatorului *user1* cu parola *parola1* la baza de date nume\_baza\_date este:

osql -U userl -d nume\_baza\_de\_date -P parolal

Daca nu se specifica numele bazei de date, atunci are loc conectarea la baza de date implicita a contului respectiv. Dupa conectare, programul afiseaza ca prompt de comanda numarul liniei de comanda (în ordine crescatoare începând cu 1) si se pot transmite spre executie loturi de executie Transact SQL (succesiune de instructiuni terminate cu comanda GO) care pot accesa baza de date respectiva. Baza de date curenta se poate schimba cu comanda: USE noua\_baza\_date. Executia unui fisier script care contine unul sau mai multe loturi Transact SQL se realizeaza cu comanda:

osql -U user -i nume\_fisier -P parola

#### 2.1.3 Utilizarea programului SQL Server Query Analyzer

Programul utilitar *SQL Server Query Analyzer* este un instrument grafic care permite executarea mai multor activitati de proiectare a bazelor de date si de executie a aplicatiilor, cum sunt: crearea si executarea interogarilor, testarea procedurilor stocate, operatii de introducere, stergere sau modificare a datelor în tabele, etc.

Programul SQL Server Query Analyzer se poate lansa din sistemul de operare cu comenzile *Start->Programs->Microsoft SQL Server->Query Analzyer*, sau din *Enterprise Manager* cu comenzile *Tools ->SQL Query Analyzer*. La conectare trebuie sa se specifice serverul, contul si parola de conectare. În fereastra programului Query Analyzer sunt afisate o bara de meniu, o bara

de instrumente si doua panouri (Fig. 1.2).

| 🛒 SQL Query Analyzer         |        |                   |                 |                 |                                  | X  |  |  |
|------------------------------|--------|-------------------|-----------------|-----------------|----------------------------------|----|--|--|
| File Edit Query Tools Window | v Help | ,                 |                 |                 |                                  |    |  |  |
| 🖀 • 😅 🖬 🖾   👗 🏨              | r e    | M   107   🖿       | -   🗸 🕨 =       | 🗌 🚺 Nuthwi      | nu 🔄 👬 塔 🔍 📾 🔜                   |    |  |  |
| Object Browser               | mil Qu | Jery - FELIX.Nort | hwind.FELIX\A   | dministrator -  | - C:\Documents and Settings, 🔳 🗖 | ×  |  |  |
| FELIX(FELIX)Administrator 🗸  |        | elect * fro       | m Employee      | 8               |                                  | -  |  |  |
|                              | 0      | 10                | 1               |                 |                                  |    |  |  |
|                              |        |                   |                 |                 |                                  | -  |  |  |
|                              |        |                   |                 |                 |                                  |    |  |  |
|                              |        | EmployeeID        | LastName        | FirstName       | Title                            | -  |  |  |
|                              | 1      | 1                 | Davoiio         | Nancy           | Sales Representative             |    |  |  |
| 👾 🤘 puhs                     | 2      | 2                 | Fuller          | Andrem          | Vice President, Sales            |    |  |  |
| 📋 📋 scoola                   | з      | 3                 | Leverling       | Janet           | Sales Representative             |    |  |  |
|                              | 4      | 4                 | Peacock         | Margaret        | Sales Representative             |    |  |  |
| Common Objects               | 5      | 5                 | Buchanan        | Steven          | Sales Manager                    |    |  |  |
| 🗓 🦲 Configuration Function   | 6      | 6                 | Suyana          | Michael         | Sales Representative             |    |  |  |
| Cursor Functions             | 7      | 7                 | King            | Robert          | Sales Representative             |    |  |  |
| Date and Time Function       | 21     | 2                 | a , , ,         | *               |                                  | Ľ  |  |  |
|                              |        |                   |                 |                 | 10                               | 1  |  |  |
|                              |        |                   |                 |                 |                                  |    |  |  |
| B Objects ten l'emplates     | Query  | bat( FELIX (8.0)  | FELIX\Administr | ator (53) North | wind 0:00:01 9 rows Ln 2, Col 3  | 4  |  |  |
|                              |        |                   |                 |                 | Connections: 1                   | 1. |  |  |

În panoul din stânga sunt afisate obiectele serverului la care este conectat programul, grupate în doua directoare. Primul director are numele instantei serverului SQL si este radacina subdirectoarelor corespunzatoare bazelor de date administrate de server. Cel de-al doilea director are numele *Common Objects* si este radacina mai multor subdirectoare (*Configuration Functions*, *Cursor Functions*, etc.).

În panoul din dreapta este afisata o fereastra pentru interogari (*Query*) pentru executia unor operatii asupra bazei de date selectate în bara de instrumente (în figura de mai sus s-a selectat baza de date *Northwind*). Rezultatul executiei este afisat în partea de jos a panoului în doua pagini selectabile,

o grila de date (Grids) si o lista de mesaje privind modul de executie a interogarii (Messages).

Comenzile din fereastra *Query* sunt instructiuni SQL (sau Transact-SQL) care se pot introduce fie manual (de la tastatura), fie prin citirea (deschiderea) unui fisier de script (cu comanda *File>Open*). Lansarea în executie a comenzilor din ferestra *Query* se realizeaza cu comanda *Execute*, care se poate lansa fie din meniul de context al ferestrei, fie din meniul *Query*.

## **3. EXERCITII SI PROBLEME**

Instalarea sistemelor de gestiune descrise în continuare si stabilirea drepturilor de administrare se va face individual de catre fiecare student pe calculatorul personal, pentru a studia si realiza proiectede baze de date. În laborator sistemele de gestiune sunt instalate si toate operatiile de administrare au fost deja realizate, astfel încât fiecare student va avea la dispozitie un cont *(Student)* fara parola. Lucrarile si exercitiile propuse se pot efectua si pe calculatoarele personale.

În aceasta lucrare si în urmatoarele, exercitiile marcate cu asterisc au un grad mai ridicat de dificultate si sunt optionale, sau se vor efectua numai pe calculatoarele personale, daca se refera la operatii pentru care nu aveti drepturile necesare sau sistemele nu sunt instalate în laborator.

**1.1\*** Instalati sistemul SQL Server, având grija sa instalati imediat (preferabil decuplati de la reteaua Internet) pachetul de eliminare a vulnerabilitatii la virusul SQL Worm. Verificati eliminarea vulnerabilitatii cu un program adecvat (de exemplu FixSQLexde la Symantec).

**1.2\*** Lansati programul utilitar *SQL Server Enterprise Manager* cu contul *sa* (daca aveti permisiunea de a folosi acest cont) si creati un nou utilizator (cu numele dorit) si acordati-i rolul de

sistem *Database Creators* si dreptul *public* de acces la baza de date pre-instalata *Northwind*. Dupa aceasta va deconectati din contul *sa*, va re-conectati pe contul propriu si creati o noua baza de date (preferabil cu acelasi nume cu al contului, asa cum s-au creat conturile si bazele de date în laborator, dar acest lucru nu este obligatoriu). Setati aceasta baza de date ca baza de date implicita a contului propriu (prin comanda *Properties* din meniul de context al contului).

**1.3** Lansati programul utilitar *Microsoft SQL Server 2005 Management Studio Express CTP* cu propriul cont si urmariti informatiile afisate în ferestrele programului: bazele de date pe care aveti dreptul sa le accesati, tabelele acestora, utilizatorii etc.

**1.4** Verificati utilizatorii bazei de date proprii (în subdirectorul Users). Daca s-au executat corect comenzile precedente, atunci baza de date proprie va avea utilizatorul proprietar (dbo.Student) asignat contului propriu de conectare.

**1.5** Lansati programul *Microsoft SQL Server 2005 Management Studio Express CTP* si introduceti comenzile necesare pentru a obtine situatia din Fig. 1.2. Urmariti rezultatele afisate!